## DartConnect Season Pass - League Admin Portal

## How to Save League Reports Ochrome

1. Select report to download

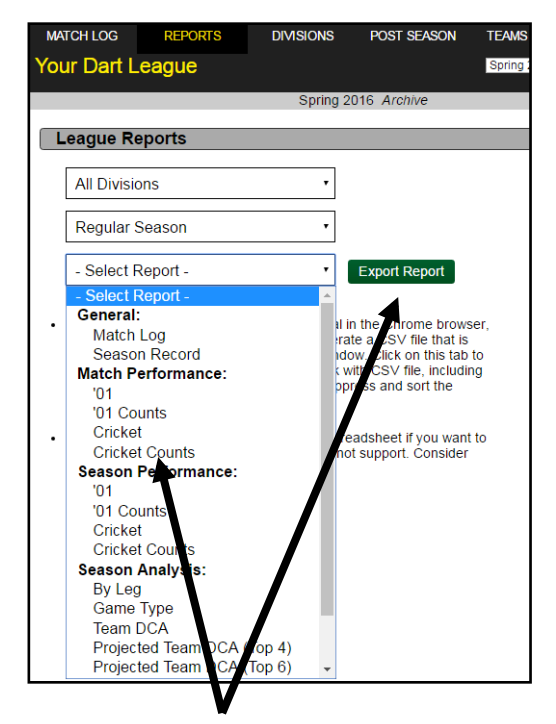

Choose report type from drop down menu, then tap green "Export Report" button

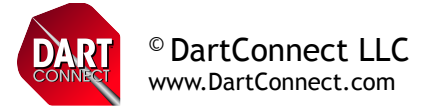

2. When "Save As" Dialogue Box appears, choose folder and rename file with ".csv" added to end

| Organize 🔻 New folder                                                                                            |              |                                           |
|----------------------------------------------------------------------------------------------------|--------------|-------------------------------------------|
| <ul> <li>☆ Favorites</li> <li>Downloads</li> <li>Secent Places</li> <li>Desktop</li> <li>Google Drive</li> </ul> | Name         | Date modified No items match your search. |
| Cibraries<br>i Documents<br>i Music<br>i Pictures<br>i Videos                                                    |              |                                           |
| Computer                                                                                                    |              |                                           |
| File <u>n</u> ame: CricketCo                                                                                     | unts2017.csv |                                           |
| Save as <u>t</u> ype: All Files                                                                                  |              |                                           |
| Hide Folders                                                                                                    |              | Save Cancel                               |

3. Now open .csv file with Excel or other Spreadsheet program (set file type to "all file types")

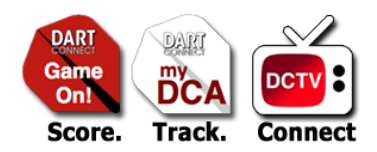